## How to Drop a Class

- 1. Log in to <u>MyPCC (my.pcc.edu</u>).
- 2. Click Register for classes in the Term-to-Term Checklist.
- 3. Click Add or Drop Classes.
- 4. Choose the term of your class.
- 5. Choose Drop from the drop-down menu.
- 6. Click Submit Changes.

If you have issues logging in or cannot remember your <u>pcc.edu</u> credentials, please contact the IT Student Help Desk at 971-722-8222, or reset your password from the <u>my.pcc.edu</u> login page.

| Status             | Action -               |               | CRN   | Subj | Crse | Sec | Level  | Instructo |
|--------------------|------------------------|---------------|-------|------|------|-----|--------|-----------|
| **Web Registered** | None<br>Drop/Pending A | ↓<br>Approval | 45164 | MTH  | 239  | 0   | Credit | Perry     |
| Submit Changes     |                        |               |       |      |      |     |        |           |

**Don't forget to review the add/drop deadlines (***image below or within the refund policies link***)** and <u>refund policies</u> for Community Education.

## **Drop deadlines**

Drop deadlines vary for Community Education classes based on class length and type.

| Class length                          | Drop deadline                                                                                                    |
|---------------------------------------|----------------------------------------------------------------------------------------------------|
| Less than 2 weeks                     | Prior to the first day class meets.                                                                                      |
| 2-7 weeks                             | By the end of the first day class is held.                                                                               |
| 8-10 weeks                            | Six calendar days after the start of class.                                                                              |
| Specific programs                     | Drop deadline                                                                                                    |
| Ed2Go (Online,<br>instructor-led)     | Six calendar days after the start of class.                                                                              |
| <u>Ed2Go</u> (online, self-<br>paced) | Due to immediate full access to course materials, drops and transfers are not permitted for self-paced tutorial courses. |
| <u>1-on-1 classes</u>                 | Six calendar days after the start of the term. No drops or refunds on partially used packages.                           |

**Note:** Some classes have specific registration and drop dates listed in the course footnote. Those dates overrule the drop deadlines listed above.